# 微信操作指引

## 一、登录系统

搜索微信公众号"阳春就业"

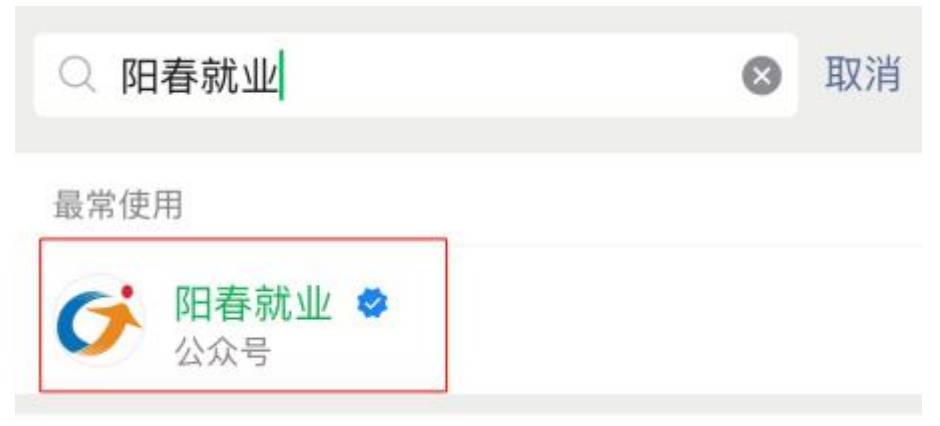

点击"求职招聘",点击"阳春人力资源市场",进入招聘频道。

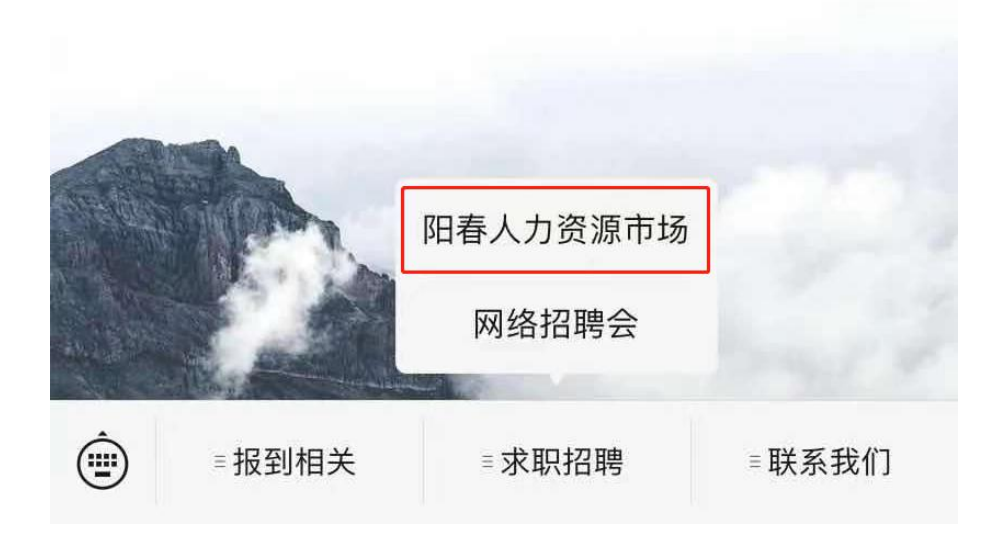

#### 二、个人注册

点击右上角"登录 | 注册"

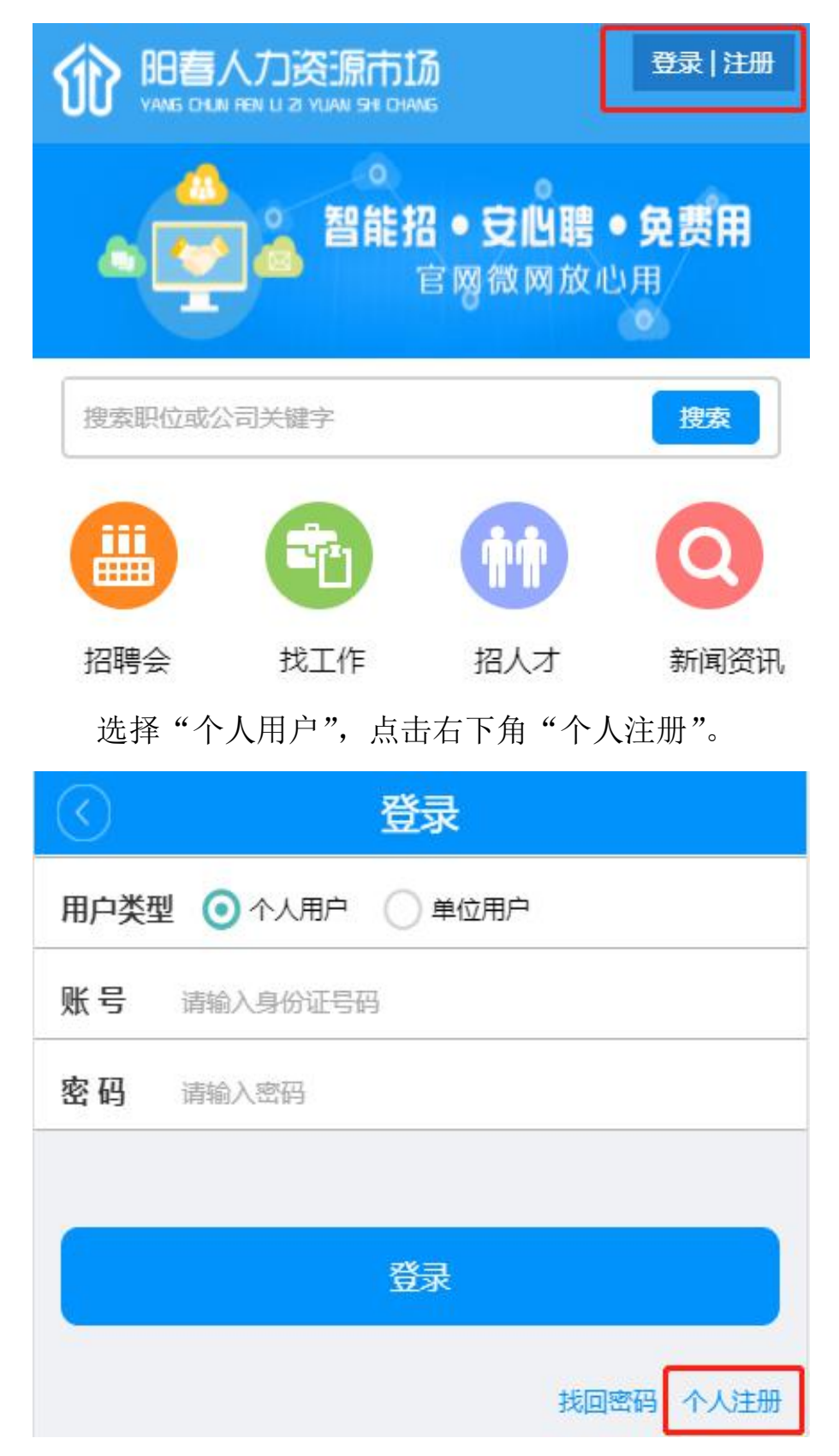

## 三、完善信息

注册成功后,登陆个人账号,点击下方"简历",按提示填写个 人信息,点击"保存"。

| $\bigcirc$ |       | 求职意向         |   |
|------------|-------|--------------|---|
| 0          | *简历名称 | 个人简历         |   |
| 0          | *期望薪资 | 4500-5999元   | ~ |
| 0          | *目前情况 | 应届毕业生        |   |
| 0          | *最高学历 | 大学本科         | ~ |
| 0          | *现居住地 | 阳春市          |   |
| 0          | *工作地点 | 阳春市          |   |
| 0          | 工作性质  | 全职           | ~ |
| 0          | *期望职位 | IT/计算机/互联网/通 | 讯 |
| 0          | 期望行业  |              |   |
| 0          | *公开程度 | 只对投递的单位公开    |   |
|            |       | 保存           |   |

#### 四、了解线下招聘会信息

在主界面点击"招聘会"进入招聘会列表,可查看近期将要举办 的招聘会。

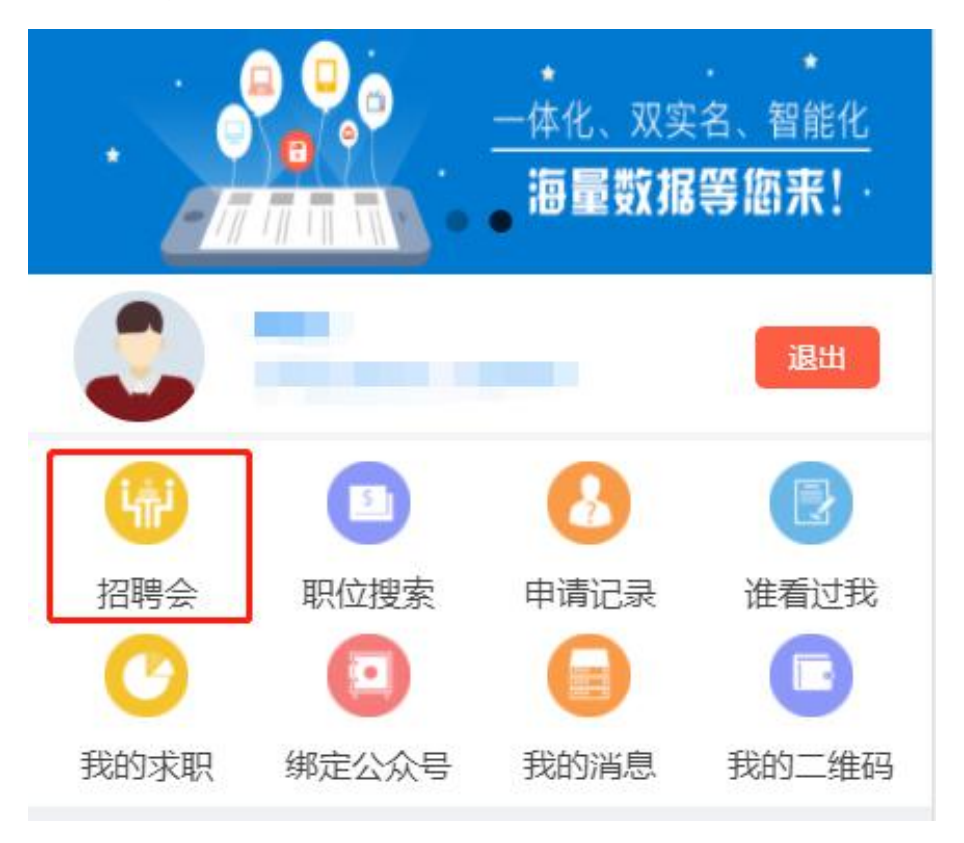

点击招聘会可查看招聘会会场信息,

| 9                   | 招聘会列                                | 峓      | f |
|---------------------|-------------------------------------|--------|---|
|                     | 7月26日招聘会                            |        |   |
| 星期一                 | 回春市人力资源和                            | 士会保障局  |   |
| 07-26               | <b>(</b> 908:15-12:00               |        | 2 |
|                     | 参会单位: 2                             | 岗位总数:4 |   |
|                     |                                     |        |   |
|                     | 7月23日招聘会                            |        |   |
| 星期五                 | 7月23日招聘会<br>7月23日招聘会                | t会保障局  |   |
| <u>星期五</u><br>07-23 | 7月23日招聘会<br>回春市人力资源和<br>08:15-12:00 | 计会保障局  | > |

## 点击"参会单位"可查看职位列表

| 洋磯介指 学会単位<br>7月22日招聘会<br>2021-07-22(星期四)<br>差計:目電超速合 参全単位: 22 表位思数: 662<br>招聘会介紹<br>7月22日招聘会<br>[时雨]: 2021-07-22 星期四 8:15-12:00 [地点]: 四春市人力资源和社会保障局 [联系人]: 阳春市人力资源和社会保障局 [联系人]: 阳春市人才与就业服务中心 [联系电话]: 0662-7664830 [电子邮箱]: yc7664830@163.com<br>参会单位<br>金社<br>変会单位<br>変合単位<br>変合単位<br>本社<br>変合単位<br>本社<br>変合単位<br>本社<br>変合<br>変合<br>変合<br>変合<br>変合<br>変合<br>変合<br>変                                                                                                    | $\odot$                          | 招聘                                                  | 会详情                                   |      | A     |                     |
|----------------------------------------------------------------------------------------------------|----------------------------------|-----------------------------------------------------|---------------------------------------|------|-------|---------------------|
| 7月22日招聘会         2021-07-22(星期四)         業計: 言案選等会   参会单位: 22   表位感激: 662         招聘会介绍         7月22日招聘会         【时间]: 2021-07-22 星期四 8:15-12:00         【地点]: 昭春市人才与就业服务中心         【联系人]: 昭春市人才与就业服务中心         【联系电话]: 0662-7664830         【电子邮箱]: yc7664830@163.com         参会单位         金社         後会单位         金社         後会单位         金社         後会单位         金社         後会单位         金融工業         「方名阳春市         「広復素記録         「方名阳春市         「金田二」         「安田二」         「安田二」         「安会单位         第四         第四         第四         「安会单位         「安会单位         「安会单位         「安会单位         「安会単位         「安会単位         「安会         「安全         「安全         「安全         「安全         「安全         「安全         「安全         「安全         「安全         「安全         「安全                                                                                                    | 详                                | 细介绍                                                 |                                       | 会单位  |       |                     |
| 2021-07-22(星期四)<br>#1: 日零招聘会  参会单位: 22] 束应您款: 662<br>招聘会介紹<br>7月22日招聘会<br>【时间] : 2021-07-22 星期四 8:15-12:00<br>【地点] : 昭春市人才驾游和社会保障局<br>【联系人】: 昭春市人才驾游业服务中心<br>【联系电活] : 0662-7664830<br>【电子邮箱】: yc7664830@163.com                                                                                                    | 7月22日排                           | 瑞会                                                  |                                       |      |       |                     |
| <ul> <li>業期: 日常招聘会   多会单位: 22   表位要数: 662</li> <li>招聘会介绍</li> <li>7月22日招聘会</li> <li>【时间]: 2021-07-22 星期四 8:15-12:00</li> <li>【地点1: 昭春市人力资源和社会保障局</li> <li>【联系电话]: 0662-7664830</li> <li>【电子邮箱]: yc7664830@163.com</li> <li>金士 後安单位</li> <li>金士 後安</li> <li>金士 後安</li> <li>「方省阳春市 原位号: A3.</li> <li>「方省阳春市 原位号: A3.</li> <li>※四要求: 大学春利</li> <li>石融人数92人</li> </ul>                                                                                                    | 2021-07-2                        | 2(星期四)                                              |                                       |      |       |                     |
| 招聘会介绍         7月22日招聘会         【时间]: 2021-07-22 星期四 8:15-12:00         【地点]: 昭春市人力资源和社会保障局         【联系电话]: 0662-7664830         【电子邮箱]: yc7664830@163.com         金社         後会单位         金社         後会单位         金社         後会单位         金社         後会单位         金社         後会单位         金社         後会单位         金社         後会单位         金社         後会单位         家         成現象记录         「安会单位         家         「大学会单位         家         「安会单位         家         「安会单位         家         「安会单位         家         「大学会         「大学会         「安会         「大学会         「大学会会         「大学会会         「大学会         「大学会         「大学会         「大学会         「大学会         「大学会         「大学会         「大学会         「大学会         「大学会         「大学会<                                                                                                    | 美别:日常招聘                          | 会  参会単位: 22                                         | <b>商位总数: 662</b>                      |      |       |                     |
| 7月22日招聘会<br>【时间】: 2021-07-22 星期四 8:15-12:00<br>【地点】: 阳春市人才与就业服务中心<br>【联系电话】: 0662-7664830<br>【电子邮箱】: yc7664830@163.com                                                                                                    | 招聘会介绍                            | l -                                                 |                                       |      |       |                     |
| 会社       要素       企業健素 栏输入         金社       要素       企美健字,可         憲近搜索记录       清空       素心仪职位。         会社       求职者可根据       位号在招聘大         「大省阳春市       近短: A3.       近り该企业。                                                                                                    | 【地点】:<br>【联系人】<br>【联系电话<br>【电子邮箱 | 四春市人力资源<br>: 阳春市人才与<br>]: 0662-7664<br>]: yc7664830 | 和社会保障局<br>就业服务中心<br>1830<br>)@163.com |      |       |                     |
| <ul> <li>★社</li> <li>★社</li> <li< th=""><th></th><th></th><th></th><th></th><th>-</th><th>在搜索栏输入取</th></li<></ul> |                                  |                                                     |                                       |      | -     | 在搜索栏输入取             |
| 蒙近搜索记录 清空 会计 求职者可根据 广东省阳春市 展位号: A3. 5000-5000 第四要求: 大学专科 招聘人类2人                                                                                                    | 会计                               |                                                     |                                       | 搜索   | 高级搜查  | 位关键字,可携             |
| ★计   ★计 求职者可根据   广东省阳春市 展位号: A3.   ★计1 5000-5000   美历要求: 大学专利 招聘人数2人                                                                                                    |                                  |                                                     |                                       |      |       | 索心仪职位。              |
| <b>广东省阳春市 展位号: A3.</b> 位号在招聘大<br>★ 11 5000-5000<br>第四要求: 大学专科 招聘人数•2人                                                                                                    | 最近搜索记录<br>会计                     | 6<br>8                                              |                                       |      | 清空    | 今田本司祖招臣             |
| ★ 大学专利 招聘人数·2人                                                                                                    | 广东省阳寿                            | a.                                                  | C.                                    | 展位号: | A3.   | 水 駅 有 り 侬 茄 冺<br>—— |
| 安田要求:大学专科         5000-5000         1000-5000                                                                                                    |                                  |                                                     |                                       |      | 5000  | 找到该企业。              |
|                                                                                                    | 学历要求                             |                                                     |                                       | 5000 | -5000 |                     |

## 点击职位可查看职位详情。

| P                                                                       | <b>阳春市</b><br>阳春市<br>其他有限责任(公司) / 1099,                                                        | 人/房地产/建筑/建… |  |  |
|-------------------------------------------------------------------------|------------------------------------------------------------------------------------------------|-------------|--|--|
| (2) 公司                                                                  | 引主页                                                                                            | >           |  |  |
| <ul> <li>親 会计会</li> <li>¥ 3000-</li> <li>◎ 阳春市</li> <li>■ 其他</li> </ul> | 会计师<br>-5000<br>-8 1人                                                                          | 展位号:C6      |  |  |
| 职位描述                                                                    | 职位描述                                                                                           |             |  |  |
| 负责日常收<br>收应付客户<br>算,固定资<br>等。                                           | 负责日常收支处理及对账,费用审核报销与凭证制作保管,应<br>收应付客户往来对账,应收款催款及出报表,考勤及工资表核<br>算,固定资产管理与登记,票据购买和开具及计税缴税工作<br>等。 |             |  |  |
|                                                                         |                                                                                                |             |  |  |
| 职位联系                                                                    | 系人                                                                                             |             |  |  |
| 职位联系                                                                    | 职位联系电话                                                                                         |             |  |  |

#### 五、查看网络职位并投递简历

在主界面点击"职位搜索"。

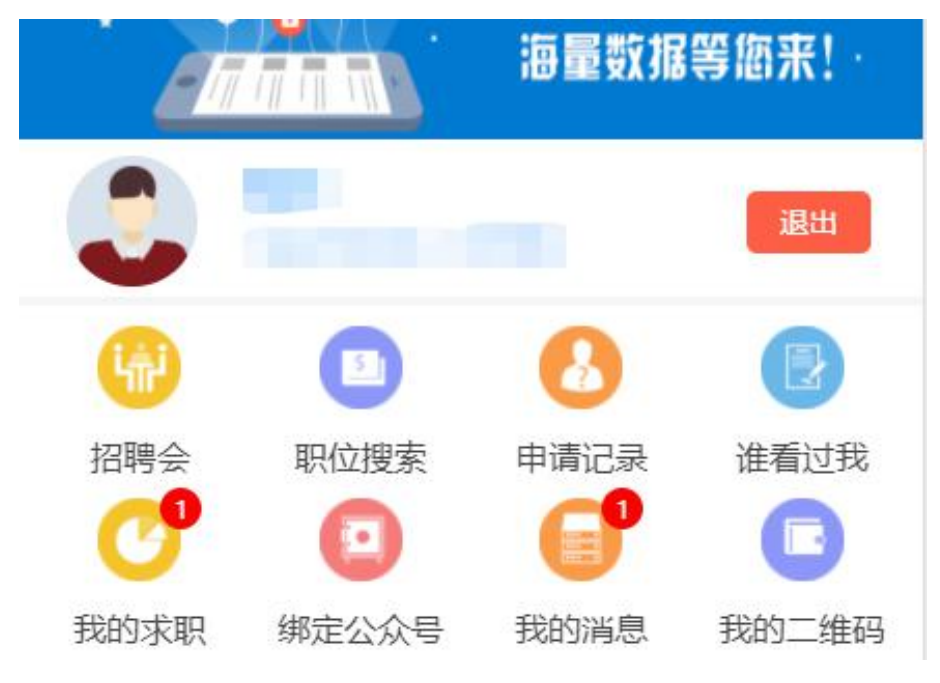

根据个人要求选择搜索条件,点击"搜索",

| $\odot$ | 高级搜索       | <b>一</b> 可输入职位关键<br>字 搜 索 心仪 职 |
|---------|------------|--------------------------------|
| 司机      |            | 位,如:司机。                        |
| 所属地区    | 全部         |                                |
| 职位工种    | 全部         |                                |
| 薪资要求    | 3000-3999元 | /月                             |
| 职位类别    | 全部         |                                |
|         |            |                                |
|         | 搜索         |                                |
|         |            |                                |
| L.      | <b>清</b> 仝 |                                |

## 点击职位可查看职位详情以及投递简历

| $\bigcirc$                                                | 1              | 职位列表                                     |             |           |
|-----------------------------------------------------------|----------------|------------------------------------------|-------------|-----------|
| 地区~                                                       | 规模 🗸           | 学历~                                      | 薪资∨         | 经验~       |
| <b>國</b> 司机<br>阳春                                         |                | 公司                                       |             | 3500-5000 |
| <ul> <li>◎ 阳春市</li> <li>⑦ 其他</li> <li>● 新时间:20</li> </ul> | 021-07-23      | <ul> <li>● 工作经</li> <li>▲ 招聘人</li> </ul> | 验不限<br>数:1名 |           |
| <b>网</b> 叉车 银<br>阳春市                                      | <b>产车司机</b> 公司 | 5                                        |             | 3000-3500 |
| <ul> <li>◎ 阳春市</li> <li>▶ 其他</li> <li>更新时间:2</li> </ul>   | 021-07-14      | ♀⊥作经                                     | 验不限<br>数:2名 |           |
|                                                           | Ĩ              | 已经到底了                                    | 6           |           |

| (Elca)                          | 阳春                  | -                     | 公司                   |
|---------------------------------|---------------------|-----------------------|----------------------|
| الحظي                           | / /电气/电             | 力/水利                  |                      |
| 公司                              | 主页                  |                       | >                    |
| 现司机<br>¥ 3500-5                 | 5000                |                       | 展位号:                 |
| ◎ 阳春市                           |                     | ☺ 工作经验不降              | 艮                    |
| ▶ 其他                            |                     | <b>只</b> 1人           |                      |
| <b>职位描述</b><br>"B2驾照以」<br>无不良驾驶 | 上, 会开6.8;<br>记录、无重: | 米长黄牌车, 驾驶<br>大事故及交通违章 | 地技术娴熟;<br>逐咨询,具有较强的安 |
| 全意识。"                           |                     |                       |                      |
| 职位联系                            | 人                   |                       |                      |
| 职位联系                            | 电话                  |                       |                      |
| 点击右                             | 下角"投;               | 递简历"。                 |                      |
|                                 |                     |                       |                      |
|                                 |                     |                       |                      |
|                                 |                     |                       |                      |
|                                 |                     |                       |                      |

★ 收藏

| $\odot$ | 选择简历 |      |
|---------|------|------|
|         | 简历列表 |      |
| 个人简历    |      | 立即申请 |

选择一份简历,点击"立即申请"。

显示申请成功,简历投递完成。

| 系统提示  |  |
|-------|--|
| 申请成功! |  |
|       |  |
| ОК    |  |
|       |  |

六、获取面试通知

在主界面点击"我的求职",查看面试通知。

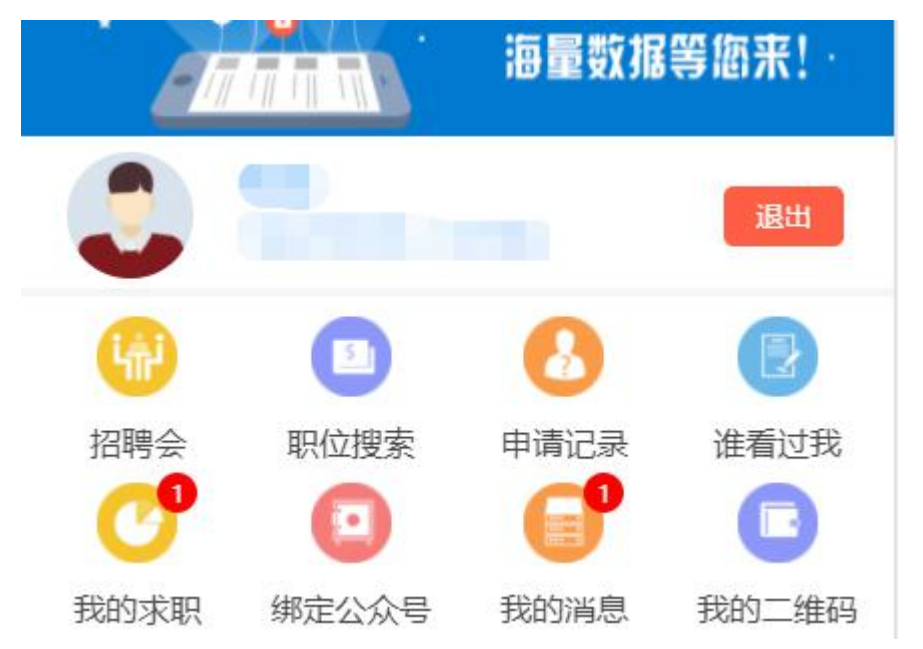

| 点击"面试详细", | 查看面试详细信息 |
|-----------|----------|
|-----------|----------|

| $\bigcirc$                                                                              |                                       | 谁邀请我面试                                   |      |
|-----------------------------------------------------------------------------------------|---------------------------------------|------------------------------------------|------|
| <b>()</b><br>()<br>()<br>()<br>()<br>()<br>()<br>()<br>()<br>()<br>()<br>()<br>()<br>() | 阳春<br>即位名称:<br>面试时间:<br>面试地点:<br>司主页  | 公司<br>司机<br>2021-07-30                   | 面试详细 |
| P                                                                                       | <b>阳春市</b><br>职位名称:<br>面试时间:<br>面试地点: | 小学教师 语文 数学 科学 道德与<br>2021-07-17<br>行政楼—楼 | 面试详细 |
| 🙆 公                                                                                     | 司主页                                   |                                          | >    |

| $\bigcirc$ | 面试邀请详细     |
|------------|------------|
| 单位名称:      | 阳春         |
| 面试地点:      | 阳春市        |
| 乘车路线:      |            |
| 面试时间:      | 2021-07-30 |
| 面试联系人      | : 陈小姐      |
| 面试联系电      | 话:         |

以上为阳春人社公共服务平台个人用户微信端操作指引。